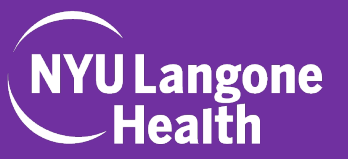

If you are new to NYU Langone Health, you will need to access the required course via the *citiprogram.org* website. Your NYU Langone Health login credentials will be required.

| 1. | Select <b>Log In</b> at the top of the screen.                                                                                                    |                                                   | Courses Organizations+ Individuals+ About                                                                                                    | Q Register Log In                            |      |
|----|----------------------------------------------------------------------------------------------------|---------------------------------------------------|----------------------------------------------------------------------------------------------------|----------------------------------------------|------|
| 2. | Select LOG IN THROUGH MY<br>ORGANIZATION.                                                                                                    |                                                   | Register: Live Webinar on Levera                                                                                                    | ging IT Expertise in IRB Review              |      |
| 3. | Scroll to select <b>NYU Langone Health</b> from the list.                                                                                                    | The<br>in Re<br>and<br>Train                      | Trusted Standard<br>esearch, Ethics,<br>Compliance<br>ning                                                                                                    |                                              |      |
|    | LOG IN LOG IN THROUGH MY ORGANIZATION                                                                                                    | REGISTER                                          | stitutional Training Initiative (CITI Program)<br>ing the training needs of colleges and<br>:are institutions, technology and research<br>governmental agencies, as they foster<br>sional advancement of their learners. | Utilized by the Top-25 Ranked<br>Hospitals** | U.S. |
|    | Organizations listed here use "Single Sign On" (SSO) for<br>SSO requires a username and password issued by the or<br>Click on the organization name for SSO login instructions.<br>If your organization is not listed here, it does not use Single Sign On. Cli<br>"Log In" tab (if you already have a CITI Program account) or the "Registe<br>are new to CITI Program and creating an account for the first time). | :cess.<br>ck on the<br>r <sup>m</sup> tab (if you | NYUL                                                                                                    | Langone<br>lealth                            |      |
|    | New York Genome Center                                                                                                    |                                                   |                                                                                                    |                                              |      |
|    | North Carolina State University<br>North Dakota State University<br>Northwell Health<br>Northwestern University<br>NYU Langone Health<br>Oakland University<br>Ohio State University                                                                                                    |                                                   | NYU Lan                                                                                                    | gone Login<br>4<br>.ogin 5                   |      |
|    | <ol> <li>Enter your Kerberos ID and<br/>Password.</li> </ol>                                                                                                    |                                                   |                                                                                                    |                                              |      |

5. Select Login.

Once you have successfully logged in, you will need to add the appropriate course to your profile.

Follow the instructions below to add required courses to your CITI Program Profile

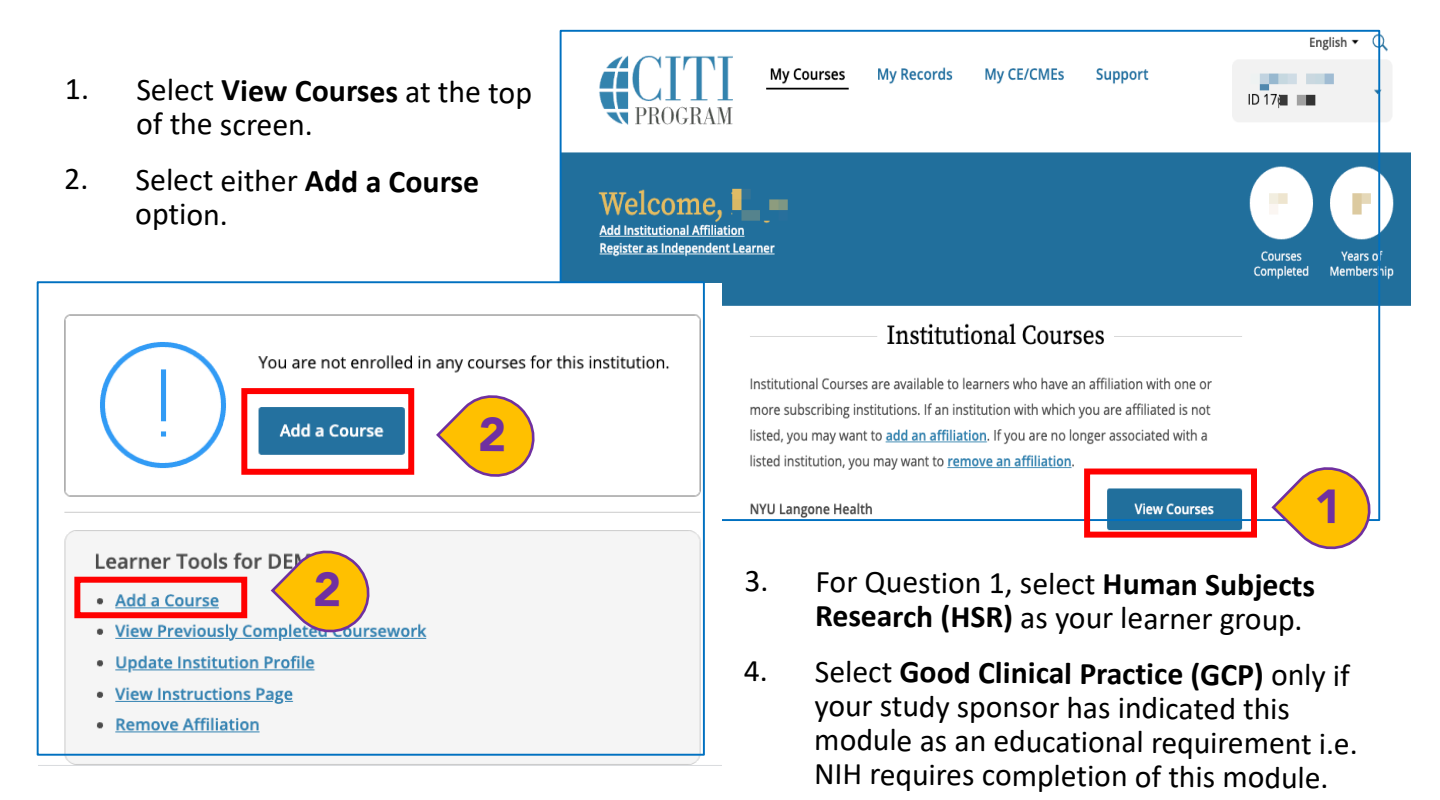

5. For Question 2, select one of the first four options to meet our institutional training requirements. Always select the course that relates to your specific research activities. Select **Next.** 

Select Next.

| Select Curriculum<br>NYU Langone Health                                                                                                    | Select Curriculum<br>NYU Langone Health                                                                                                    |  |  |  |  |
|----------------------------------------------------------------------------------------------------|----------------------------------------------------------------------------------------------------|--|--|--|--|
| Question 1         Select the group(s) appropriate to your research activities.         This question is required. Choose all that apply.         Human Subjects Research (HSR)                                                                                                    | Question 2<br>Human Subjects Research<br>Select the group appropriate to your research activities. You will be enrolled in the<br>basic course for that group.                                                                                                    |  |  |  |  |
| Institutional/Signatory Officials & IRB Chair<br>Good Clinical Practice (GCP)<br>Animal Care and Use (ACU)<br>Responsible Conduct of Research (RCR)<br>Information Privacy and Security (IPS)<br>Clinical Trial Billing Compliance (CTBC)<br>GDPR for Research and Higher Ed<br>Research Study Design<br>Artificial Intelligence (AI) and Human Subject Protections | Biomedical Research     Social/Behavioral Research Course     Students conducting no more than minimal risk research     Research with data or laboratory specimens- ONLY     Stem Cell Research Oversight     IRB Member     IRB Staff     IRB Staff     IRB Reference Resource: All CITI modules are available for ongoing use and |  |  |  |  |
| Start Over Next                                                                                                    | Start Over Next                                                                                                    |  |  |  |  |

Last Updated 6.16.2021

1. Your selected courses will appear and you can select **Start Now** to begin. The system will indicate each time a module is completed so you will be able to complete the course over time, if needed.

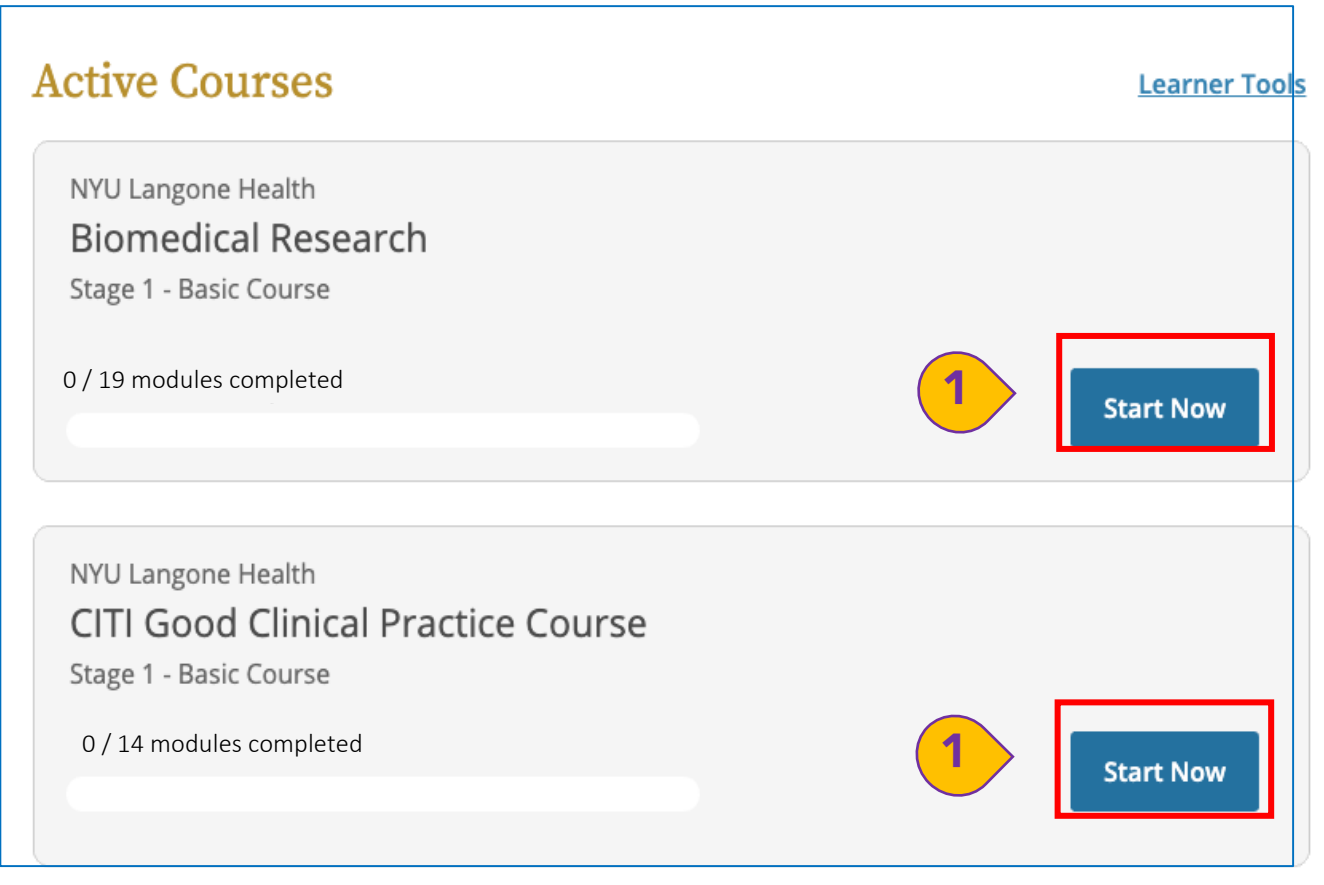

If you completed a CITI Program course at another institution, you can **Add an Affiliation**. Doing so will permit the system to connect your current course work to modules you have already completed at another organization.

This can save you time and effort if you completed required modules less than 3 years ago.

| <ol> <li>Select Add an Affiliation on<br/>the My Courses page.</li> </ol>                                                                                                    | <b>Welcome</b><br>Add Institutional Arfilia<br>Register as Independer | My Courses My Records My CE/CMEs Support                                                                                                    |
|----------------------------------------------------------------------------------------------------|-----------------------------------------------------------------------|----------------------------------------------------------------------------------------------------|
| Affiliate with an Institution  Home > Profiles > Affiliate with an Institution  To find your organization, enter its name in the box bell pick from the list of choices provided.  University of  I AGREE to the Terms of Service for accessing CIT materials.  I affirm that I am an affiliate of University of  I affirm that I am an affiliate of University of  Continue | ow, then                                                              | Institutional Courses Institutional Courses Institutional Courses are available to learners who have an affiliation with one or more subscribing institutions. If an institution with which you are affiliated is not listed, you may want to add an affiliation. NYU Langone Health 1 Ulew Courses 2. Enter the name of the organization you have taken the CITI course under previously. Agree to Terms of Service and affirm institutional affiliation. 3. Select Continue Course to complete the outstanding modules. |
| Active Co<br>University o<br>Biomedic<br>Stage 1 - Basi<br>15 / 19 modul                                                                                                    | urses<br>f *****<br>al Research<br>ic Course<br>es completed          | Learner Tools Continue Course                                                                                                    |

If your previously completed modules are still active, the active course bar will indicate the # of modules completed and allow you to complete just the modules that may have expired or that are specific to NYU Langone Health.

Once you have completed the course via *citiprogram.org*, the certification completion will appear within the Research Navigator system within 24 hours.

You can check your training status within the system by following the instructions below:

 Login to Research Navigator by typing http://era.med.nyu.edu/ into your internet browser (you will need to be behind the NYU Langone Health firewall for access) enter your NYU Langone Health Credentials and select LOG IN.

| NYU Langone<br>Health |                                                    |  |
|-----------------------|----------------------------------------------------|--|
|                       | Enter your credentials                             |  |
|                       | Kerberos ID:                                       |  |
|                       | Password:                                          |  |
|                       | <u>Warn me before logging me into other sites.</u> |  |
|                       | LOGIN clear                                        |  |
|                       | Trouble logging in?                                |  |

2. Select IRB Protocols from the dropdown list.

| NYU Langone<br>Health                                                                                                    |                |                                                                            |             |             |  |  |  |  |
|----------------------------------------------------------------------------------------------------|----------------|----------------------------------------------------------------------------|-------------|-------------|--|--|--|--|
| Home                                                                                                    | AMS I want to. | ✓ Select from list                                                         |             |             |  |  |  |  |
| Manager                                                                                                    |                | View My Studies<br>View My Funding Proposals<br>View My IBC Registrations  | 2           |             |  |  |  |  |
| Employee                                                                                                    |                | View My IRB Protocols<br>View My IACUC Protocols<br>View My CRMS Trials    |             |             |  |  |  |  |
| My Studies                                                                                                    |                | View My Agreements<br>View My Annual Disclosure<br>View Training Materials |             |             |  |  |  |  |
| ID                                                                                                    | Title          | Create a New Human Study                                                   |             | Туре        |  |  |  |  |
| s14-00451                                                                                                    | test           | Create a New Animal Study                                                  |             | Human Study |  |  |  |  |
| s14-00730         Test RNI           test study         test study           s15-00109         New Title::: Test Sess           s18-00318         Hands on |                | Create a New Funding Proposal                                              |             | Human Study |  |  |  |  |
|                                                                                                    |                | Create a New Agreement                                                     |             | Human Study |  |  |  |  |
|                                                                                                    |                | Create a New Annual Disclosure                                             |             | Human Study |  |  |  |  |
|                                                                                                    |                |                                                                            | Human Study |             |  |  |  |  |
|                                                                                                    |                |                                                                            |             | Human Study |  |  |  |  |
|                                                                                                    |                |                                                                            |             | Human Study |  |  |  |  |

Once you have logged into the Research Navigator IRB Module, you will need to navigate to your profile. Follow the instructions below to do so.

- Select your name at the top of the screen to access your profile.
- 2. Select the **Training** tab.

| N          | /ULa<br>_He | John Smith ←<br>▲ My Profile |            |               |                  |            |
|------------|-------------|------------------------------|------------|---------------|------------------|------------|
| » My Inbox |             |                              | Agreements | Grants IRB    |                  |            |
|            | Su          | Ibmissions                   | Meetings R | eports Instit | utional Profiles | <b>(1)</b> |
| IF         | B           |                              |            |               |                  |            |

| NY         | /U Langon<br>_Health                                                                       | e Re<br>IRI | search Navig<br><b>3</b>                                                   | Hello, John Smith 👻                                          |               |                      |                |        |                   |
|------------|--------------------------------------------------------------------------------------------|-------------|----------------------------------------------------------------------------|--------------------------------------------------------------|---------------|----------------------|----------------|--------|-------------------|
|            | » My Iı                                                                                    | nbox        | Agreements                                                                 | Grants                                                       | IRB           |                      |                |        |                   |
| 1<br>s<br> | Next Steps  View on Publishing Store  Manage Proxies  Manage CV  Manage CV for Other Users |             | Smith,<br>Employer: Office o<br>Phone:<br>E-mail: John.Smith<br>Properties | John<br>f Science & Research<br>n@nyulangone.org<br>Training | ch            |                      |                |        | & Change Password |
|            |                                                                                            |             | Training Source                                                            |                                                              |               | Identificati         | ion            |        |                   |
|            |                                                                                            |             | view CITI                                                                  |                                                              |               | 123456               |                |        |                   |
|            |                                                                                            |             | Training Report                                                            | S:<br>Date Report                                            | rt            |                      |                | Stane  | Stage             |
|            |                                                                                            |             | Completed                                                                  | Expired                                                      | Group Name    | Curricu              | lum Name       | Number | Description       |
|            |                                                                                            | 3           | View 10/12/2020                                                            | 10/12/2023                                                   | Biomedical Re | esearch Human<br>NYU | Research for , | 1      | Basic Course      |

3. View the **Training Report** to ensure the information is reflective of your status. This report will indicate the date of completion and expiration for the modules you have completed.

## Please Note:

CITI certification status will not appear immediately. Research Navigator Training Reports may take 24 hours to appear. If 24 hours have passed and your Research Navigator Training Report does not reflect completion, you may need to contact MCIT regarding this issue.

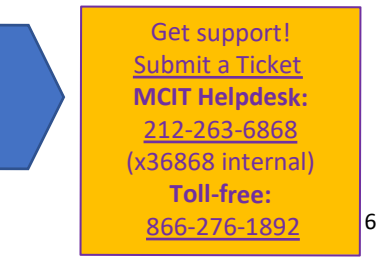